## Recording a church talk from your phone

We would like to listen to at least one talk from each CAP Speaker this year. Some churches record talks and some do not. We are asking speakers, where possible, that they record their talk and then forward the recording to the speaker team. Most smart phones have a built-in audio recorder (Sound Recorder, Voice Memo etc...) these are perfectly fine to record church talks on and have the capability of emailing the audio file, which you can send to <u>speaker@capuk.org</u>.

If you do not have an audio recorder then below is a how-to guide for installing one and recording a talk. For an AD-free version see final page.

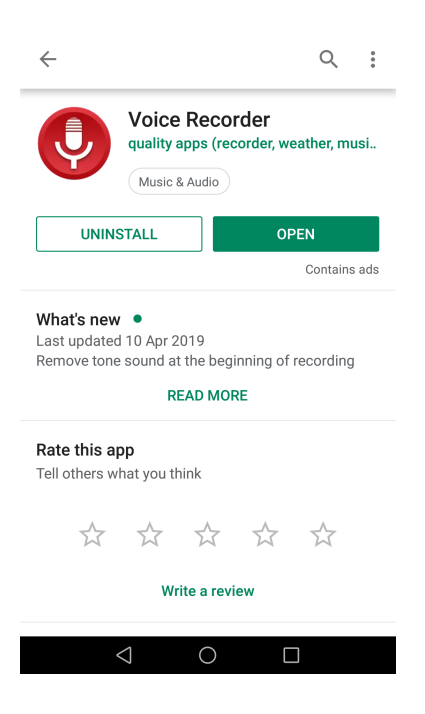

Open Play Store or the App Store app and search 'Voice Recorder'. Find the icon below and click 'Install'.

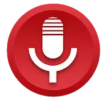

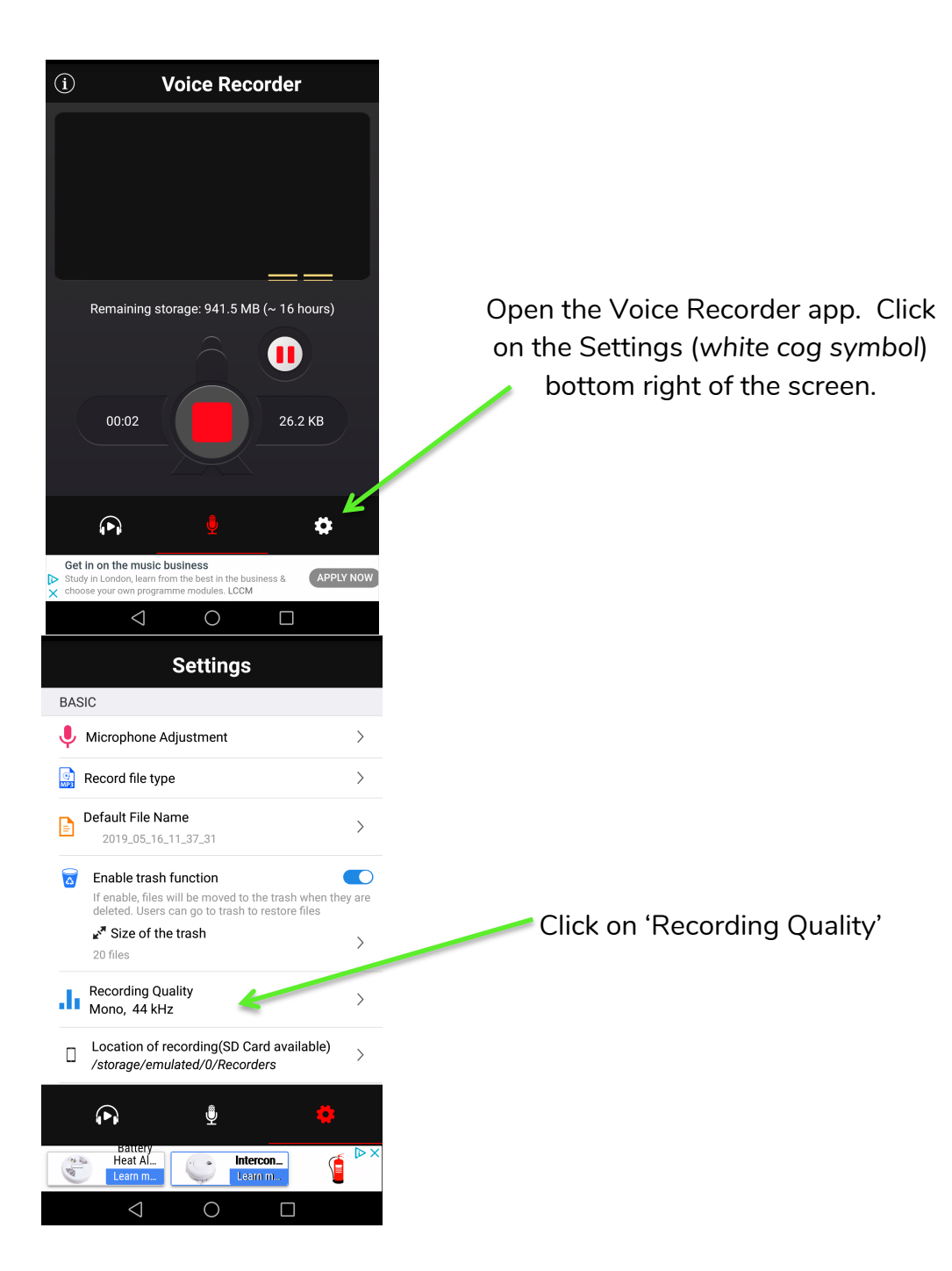

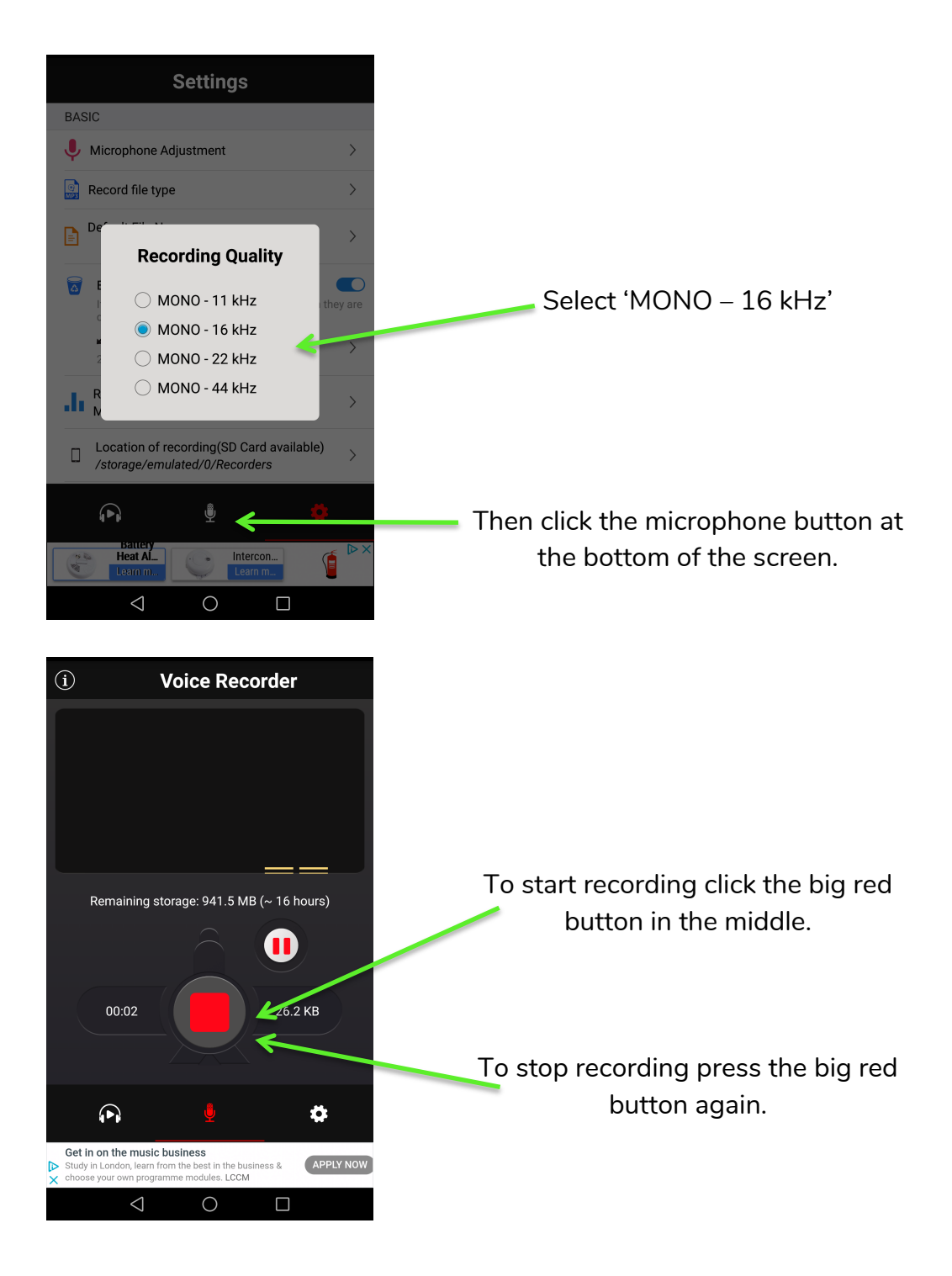

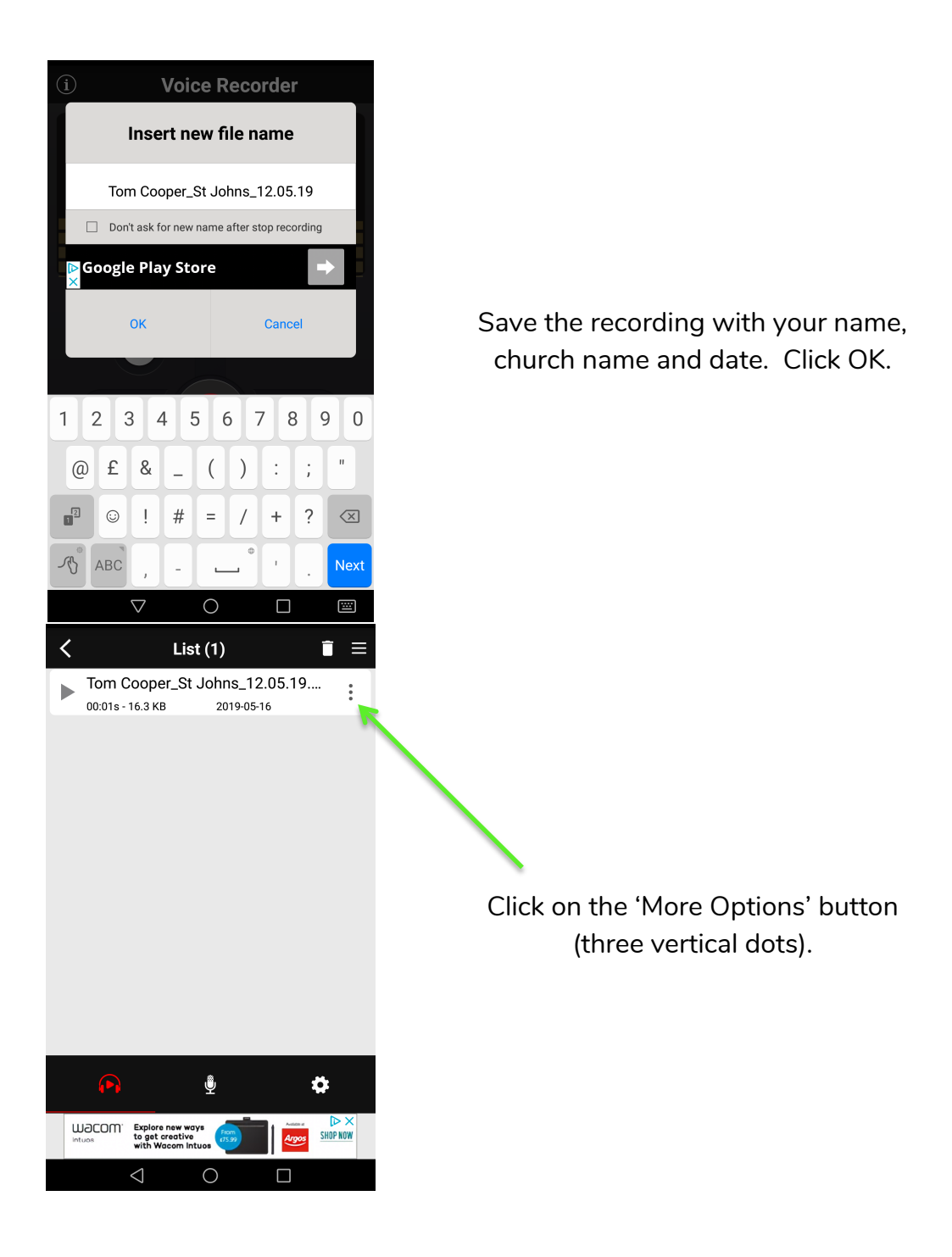

| ∠ ∠ List (1)                                                                 |                                      |
|------------------------------------------------------------------------------|--------------------------------------|
| Tom Cooper_St<br>Johns_12.05.19.mp3                                          |                                      |
| ▶ Listen                                                                     |                                      |
| 🞽 Edit name                                                                  | Click 'Share'<br>Then select Email.  |
| Delete                                                                       |                                      |
| < Share                                                                      |                                      |
| 🧏 Edit content                                                               |                                      |
| 🕕 View Detail                                                                |                                      |
| Set as ringtone                                                              |                                      |
| Check out new games on Google<br>Play. Download instantly to your<br>device! |                                      |
| Intuos Explore new ways to get creative with Wacom Intuos                    |                                      |
|                                                                              |                                      |
| ← Compose @ ▶ :                                                              |                                      |
| to speakers@capuk. <u>org</u> ✓                                              |                                      |
| Church Talk Recording                                                        |                                      |
| Compose email                                                                |                                      |
| C Tom Cooper_St12.05.19.mp3 ★                                                | Send the files to speakers@capuk.org |
| org .org organise organize orga                                              |                                      |
| $\begin{array}{cccccccccccccccccccccccccccccccccccc$                         |                                      |
|                                                                              |                                      |

© ! # = / + ? Z X C V b n m <

-√§ ?123 @ \_\_\_\_\_.com . ↓ ↓ Done

0

仑

## Removing the Ad's from Voice Recorder

If you would prefer an Ad-free version of the app (Voice Recorder Pro) please follow the following instructions. There is a cost of  $\pm 2.99$  for this so once you have upgraded please follow the normal Speaker expenses procedure.

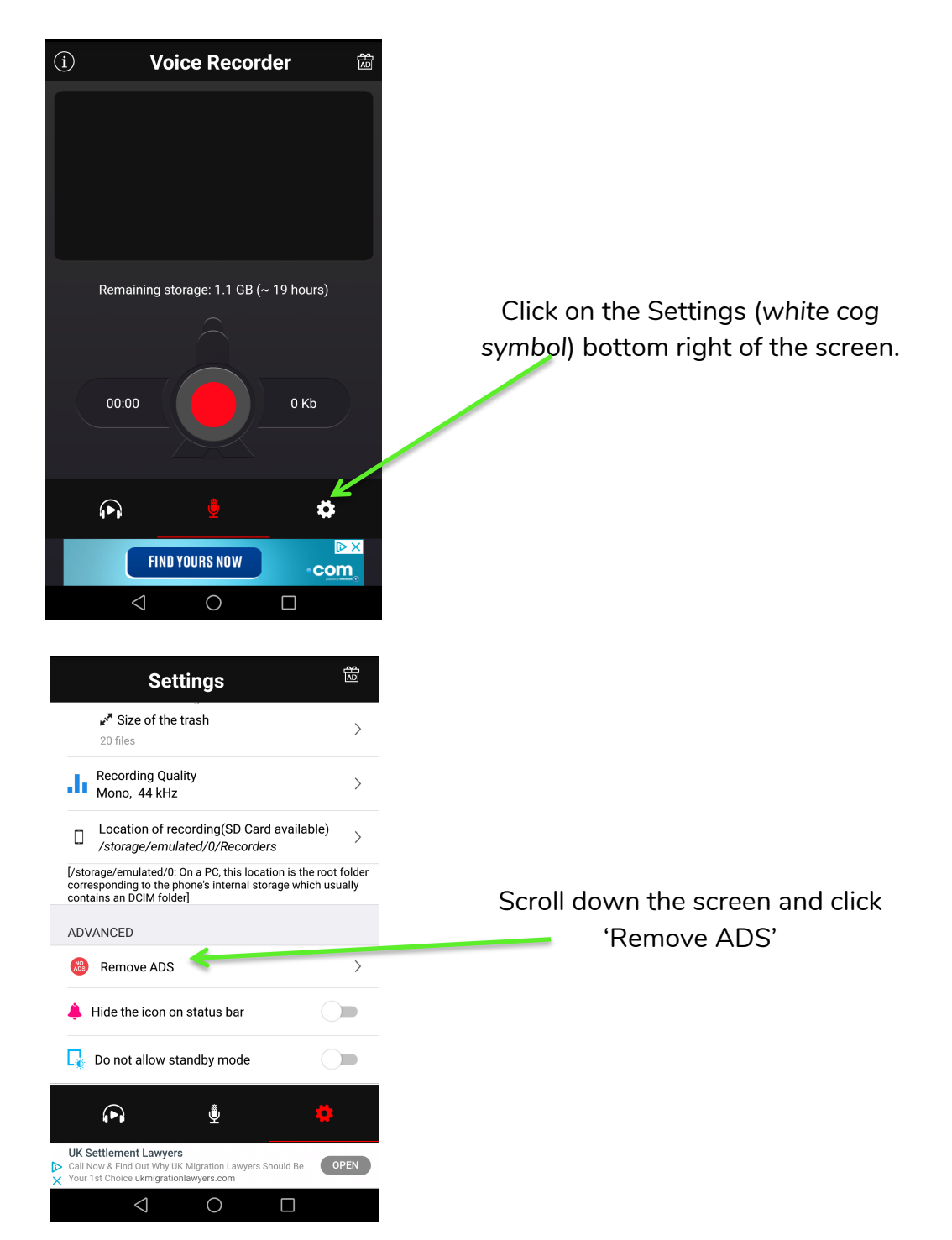

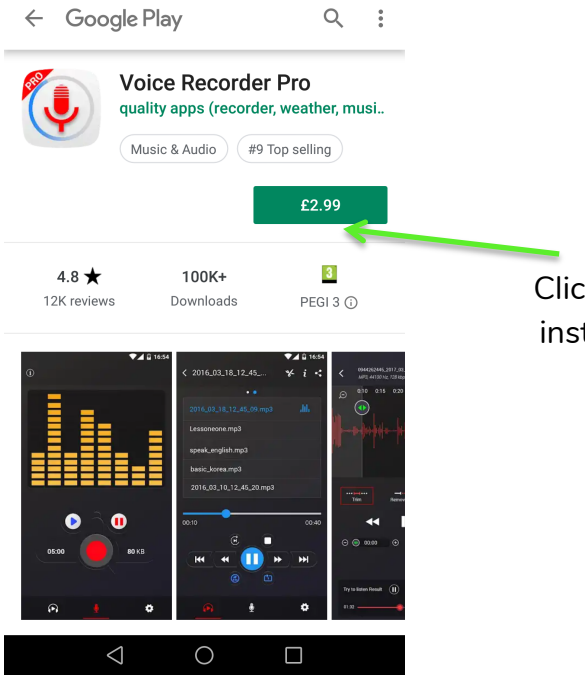

Click the green '£2.99' and follow instructions to download the Pro version of the app.